Q

木

10

金

11

۵ ا

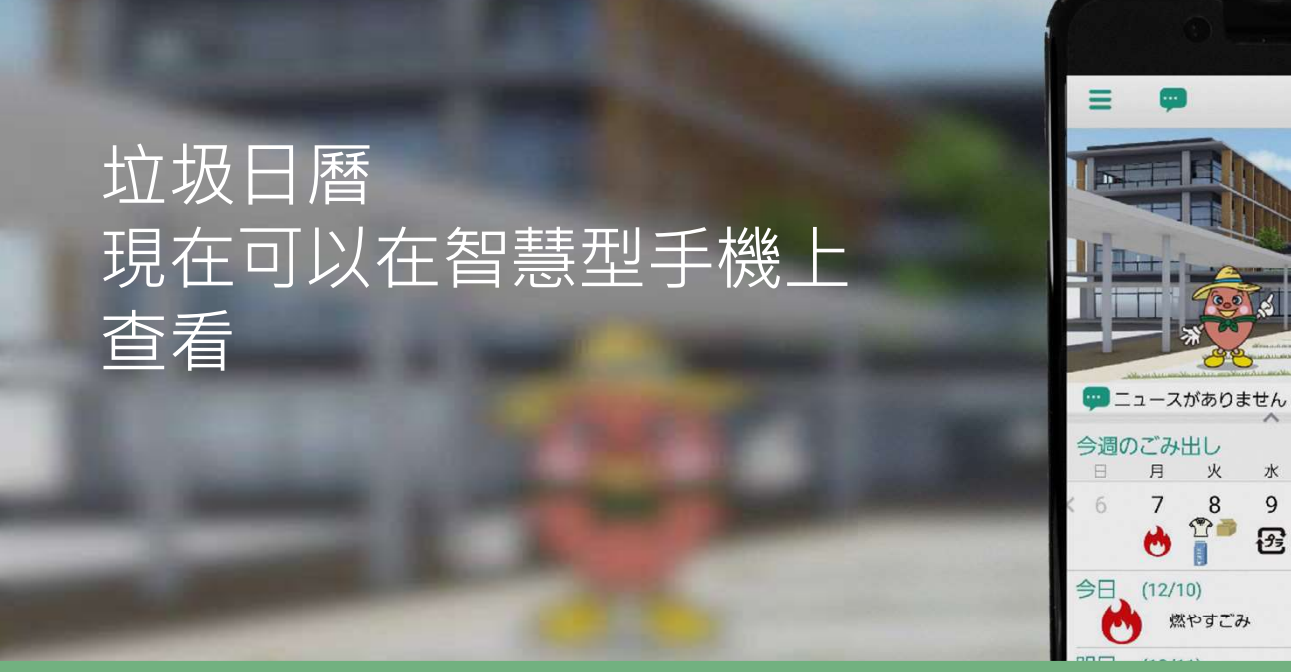

# 垃圾清除應用程式現已推出!

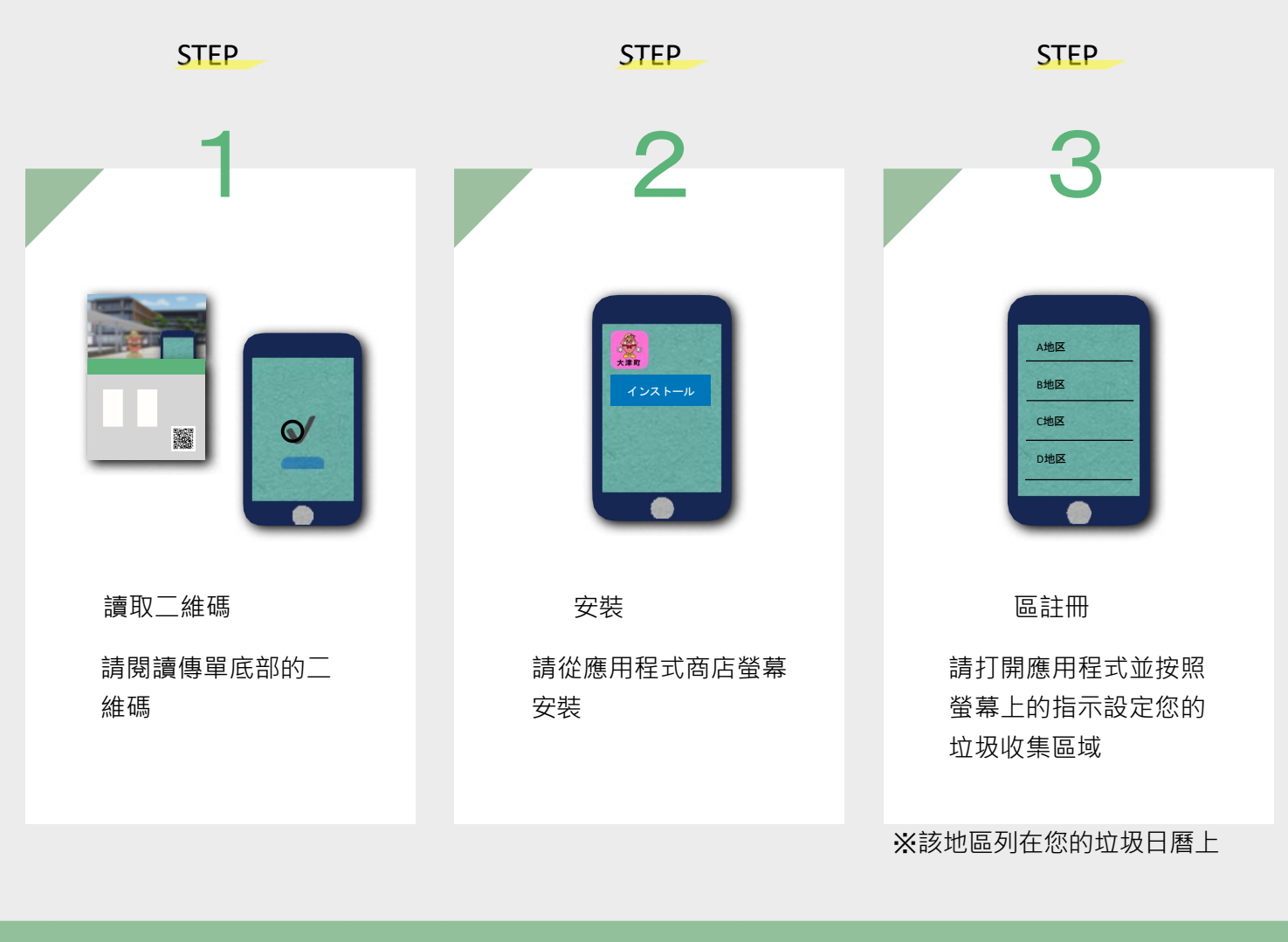

大津町政府環保課 電話 096-293-3113

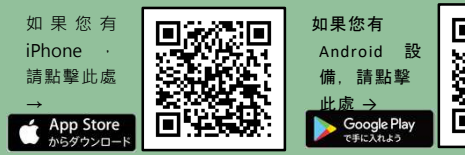

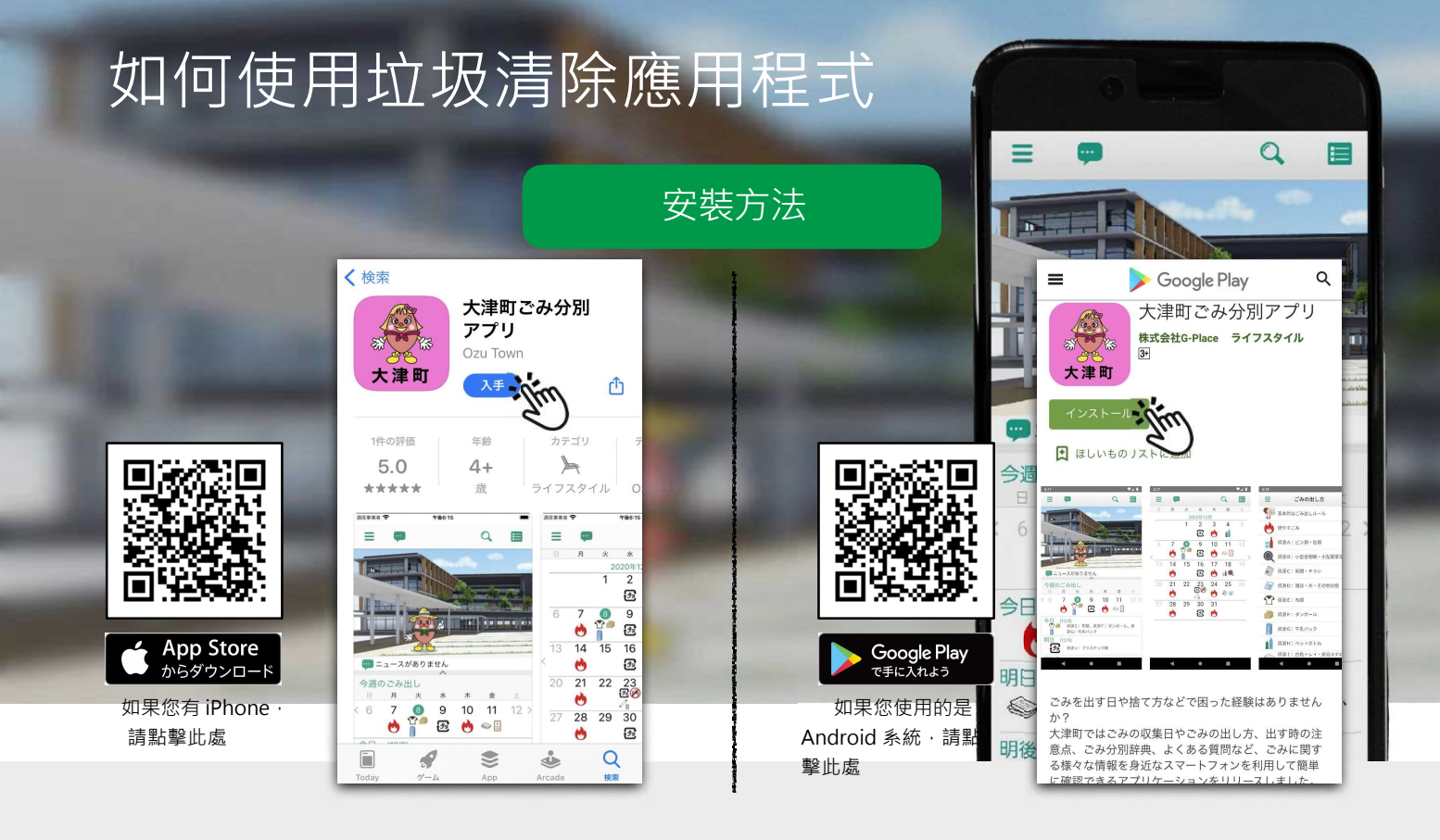

## 我什麼時候該把它丟掉?

您可以在日曆上查看每種垃圾的收 集日期。

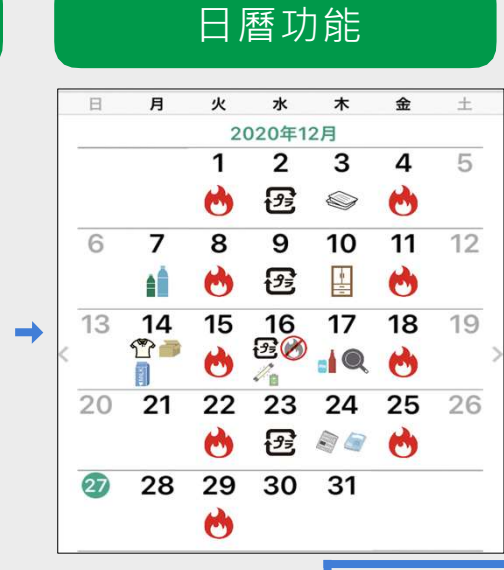

#### 我該如何丟掉它?

您可以搜尋要丟棄的物品並了解如 何丟棄它們。

| 三 ごみ分別辞典     |               |     |
|--------------|---------------|-----|
| Q            | ++>           | シセル |
| か            |               |     |
| 乾燥機(食<br>もの) | 器用など、衣類乾燥機以外の | >   |
| 乾燥剤          |               | >   |
| 缶詰の缶・        | ふた            | >   |
| 故雪当          |               | >   |

### 警報功能

您可以為每種垃圾設定警報‧這樣您就不會忘記垃圾倒運 日期。\*安裝過程中必須允許通知。

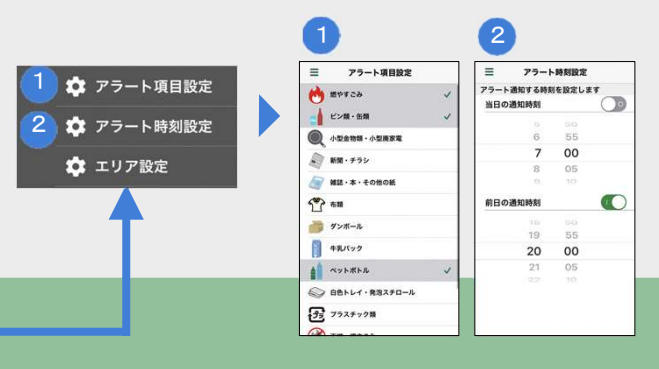

#### 我該如何丟掉它?

您可以查看垃圾處理的基本規則以 及丟垃圾時的注意事項。

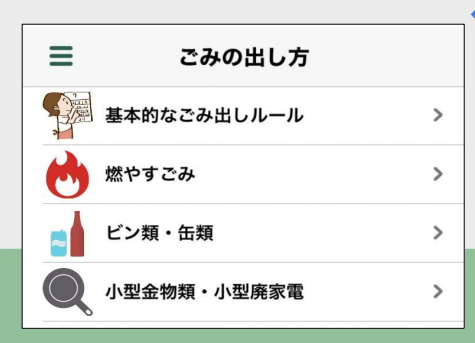

MENU
↑ ホーム
■ ごみの出し方
■ ごみ分別辞典
? よくある質問
? よくある質問
? ごみ関連MAP
ご 問い合わせ先
■ お知らせ
☆ 設定

大津町政府環保課程 2096-293-3113